# **Room Swap Process**

## <u>Step 1</u>

Login to the housing portal

https://sjsu.starrezhousing.com/StarRezPortalX/0A747631/1/1/Home-Home\_Page?UrlToken=4D4996A2

### Step 2

Pick "Room Swap" from the portal menu bar

| SAN JOSÉ STATE UNIVERSITY HOUSING                                                                                                    |                            |
|----------------------------------------------------------------------------------------------------|----------------------------|
|                                                                                                    |                            |
| 3                                                                                                    | Log Out                    |
| Home Page                                                                                                    |                            |
| We encourage you to review the UHS website prior to completing your online application, so that you may familiarize yourself with the various living options and occupancies.             | Your Information           |
| Please review each section of this application carefully; your responses will determine<br>where you will be living for the next academic year!                                           | First Name: Rachel         |
| To be considered for an on campus housing space, you must complete the following                                                                                                    | Last Name:Portal X         |
| steps:                                                                                                    | Classification: RR Current |
| 1. Complete and submit the Housing application                                                                                                    | Sophomores or Juniors      |
| <ul> <li>This will include reviewing and signing the Housing COVID-19 Addendum</li> <li>This also includes signing the License Agreement at the end of the Housing application</li> </ul> | Student Number: TEST123    |
| <ol><li>Comply with the SJSU COVID Vaccine Requirement by completing the attestation<br/>and uploading your documents for verification</li></ol>                                          |                            |
| Students will not be assigned a housing space or billed until they have completed the                                                                                                    |                            |
| SJSU COVID Vaccine Requirement and been verified.                                                                                                    |                            |
| During the application process you will be required to provide additional information that                                                                                                |                            |

### <u>Step 3</u>

Select the room you would like to swap in the Booking Selector page and click "Select"

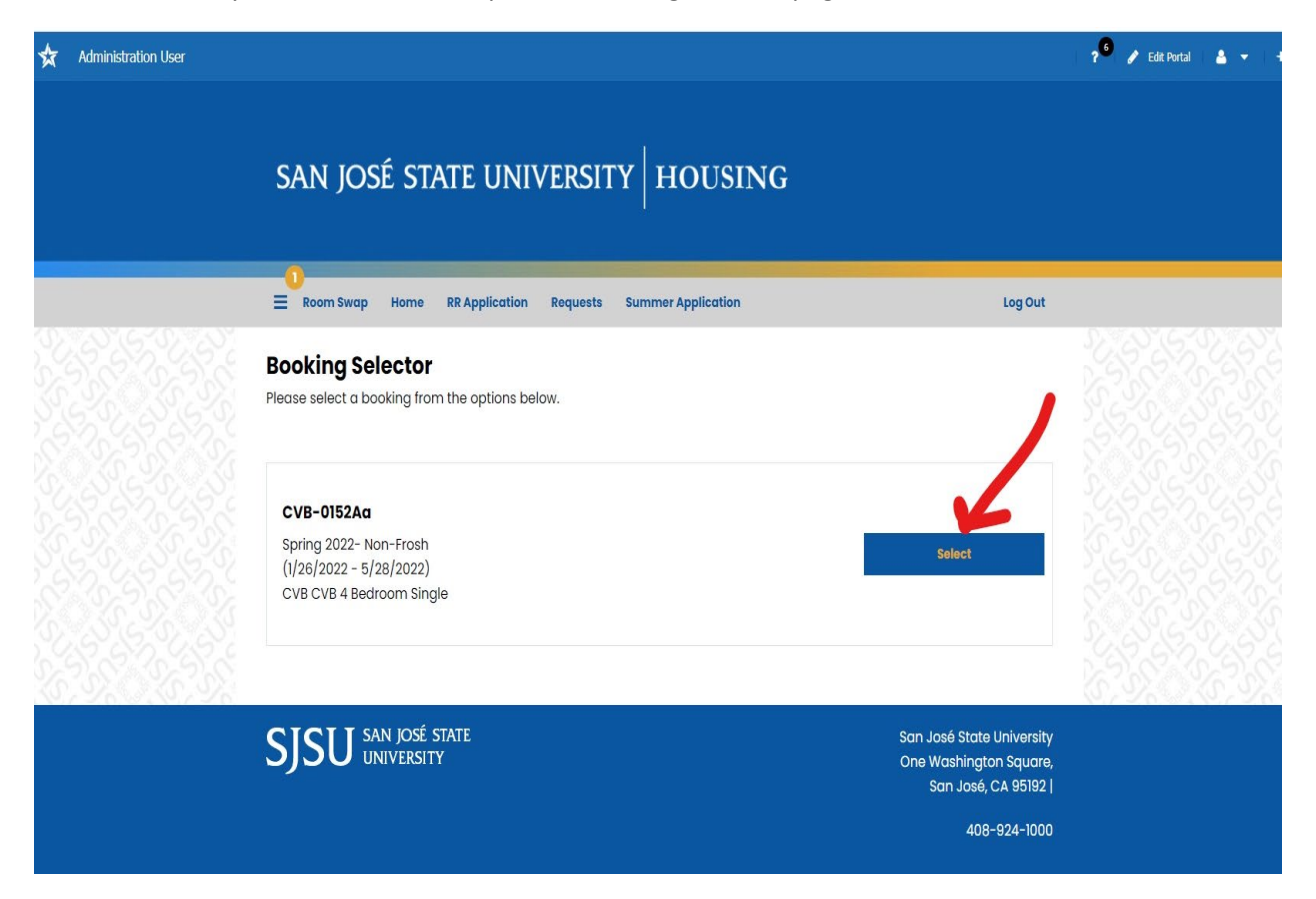

## Step 4

Add room preferences for the type of room you are looking for, to replace your current room. Add preferences by clicking on the "Add Preference" Button. You must add at least 2 preferences. Click "save and continue" after adding at least 2 preferences.

| * | Administration User |                                                                |                                                 |                                  |                                                             | y Edit Portal | <b>≜</b> ▼   + |
|---|---------------------|----------------------------------------------------------------|-------------------------------------------------|----------------------------------|-------------------------------------------------------------|---------------|----------------|
|   |                     | san josé                                                       | STATE UNIVE                                     | RSITY HOUSIN                     | G                                                           |               |                |
|   |                     | E Room Swap H                                                  | ome RR Application Re                           | quests Summer Application        | Log Out                                                     |               |                |
|   |                     | Room Swap P<br>You are selecting pref<br>1/26/2022 - 5/28/2022 | references<br>erences for a room to repla<br>2. | ace your current room: CVB CVB 4 | Bedroom Single for Spring 2022- Non-Frosh<br>Add Preference | 6             |                |
|   |                     | Order                                                          | Location                                        | Room Preference                  |                                                             |               |                |
|   |                     | 1                                                              | Please Sel                                      | lect v                           | ~ Delete                                                    |               |                |
|   |                     |                                                                |                                                 |                                  | You can add 5 more preferences.                             |               |                |
|   |                     | Please add at least                                            | 2 preferences. Please selec                     | ct at least 1 unique locations.  |                                                             |               |                |
|   |                     | Save & Continue                                                |                                                 |                                  |                                                             |               |                |

## <u>Step 5</u>

#### Room Swap Management

Once here, you may wait to see if you get requests. Outgoing or incoming requests for room swaps will be listed on this page.

Or, you may make a request.

Click on "New Request"

| 0<br>≡ Room Swap Home RR Application Requests Summer Application Log Out                                                            |
|----------------------------------------------------------------------------------------------------|
| Room Swap Management                                                                                                    |
| You are selecting a room to replace your current room: CVA CVA Single bedspace for Spring 2022- Non-Frosh 1/31/2022 -<br>5/28/2022. |
| Outgoing Requests New Request                                                                                                    |
| There are no outgoing requests.                                                                                                    |
|                                                                                                    |
| Incoming Requests                                                                                                    |
| There are no incoming requests                                                                                                    |
|                                                                                                    |
|                                                                                                    |

Choose "Custom" under My preferences and their preferences

| Room Swap       Home       RR Application       Requests       Summer Application       Log Out         Boom Swap       Search       Nou are selecting a room to replace your current room: CVA CVA Single bedspace for Spring 2022- Non-Frosh 1/31/2022 - 5/28/2022.       My       Their       Preferences       No Results         Location                                                                                                    |      |                      |                                 |                                 |                                |
|----------------------------------------------------------------------------------------------------|------|----------------------|---------------------------------|---------------------------------|--------------------------------|
| Room Swap       Home       RK Application       Requests       Summer Application       Log Out         Room Swap Search       Nou are selecting a room to replace your current room: CVA CVA Single bedspace for Spring 2022- Non-Frosh 1/31/2022 - 5/28/2022.       My       Their       Preferences       No Results         Image: Custom       Custom       Custom       Image: Custom       No Results                                                                                                    |      | 3                    |                                 |                                 |                                |
| Room Swap Search         You are selecting a room to replace your current room: CVA CVA Single bedspace for Spring 2022- Non-Frosh 1/31/2022 - s/28/2022.         My       Their         Preferences       Custom         Custom       Custom         Location         CV2         CV4                                                                                                    | =    | Room Swap Home       | RR Application Requests         | Summer Application              | Log Out                        |
| Vou are selecting a room to replace your current room: CVA CVA Single bedspace for Spring 2022- Non-Frosh 1/31/2022 -<br>5/28/2022.<br>My Their<br>Preferences<br>Custom Custom Custom No Results<br>Location<br>CV2 CV2 Custom Custom | Roc  | om Swap Sea          | irch                            |                                 |                                |
| 5/28/2022.<br>My Their<br>Preferences Custom  Custom  Cust        | You  | are selecting a room | to replace your current room: C | VA CVA Single bedspace for Spri | ng 2022- Non-Frosh 1/31/2022 - |
| My Their<br>Preferences Preferences No Results                                                                                                    | 5/28 | 3/2022.              | ,                               |                                 |                                |
| Location                                                                                                    | My   | arances Prefer       | Their                           |                                 |                                |
| Custom      Location     CV2     CV4     CV8                                                                                                    |      |                      |                                 | No Results                      |                                |
|                                                                                                    | Cus  | stom ~ Custom        | 1 🗸                             |                                 |                                |
|                                                                                                    |      | Location             |                                 |                                 |                                |
|                                                                                                    |      | CV2                  |                                 |                                 |                                |
|                                                                                                    |      | CVA                  |                                 |                                 |                                |
|                                                                                                    |      | CVB                  |                                 |                                 |                                |
|                                                                                                    |      | CVC                  |                                 |                                 |                                |
|                                                                                                    |      |                      | • •                             |                                 |                                |
|                                                                                                    |      |                      |                                 |                                 |                                |
| Room Type                                                                                                    |      | Room Type            |                                 |                                 |                                |
|                                                                                                    |      | IBeat                |                                 |                                 |                                |

.

You will then see available rooms

If you want one of the rooms, select one (or more) and click on "Request Swap"

|                               | san jo                                      | SË STATI                         | E UNIVERSITY   HOUSING                                                          |         |
|-------------------------------|---------------------------------------------|----------------------------------|---------------------------------------------------------------------------------|---------|
|                               | E Room Swap                                 | Home RR /                        | Application Requests Summer Application                                         | Log Out |
| are acting on behalf ofCandyP | ortalX                                      |                                  |                                                                                 |         |
|                               | Room Swa<br>You are selecting<br>5/28/2022. | p Search<br>g a room to repla    | ace your current room: CVB 3 Bedroom Double for Spring 2022- Non-Frosh 1/31/202 | 12 -    |
|                               | My<br>Preferences<br>Custom ~               | Their<br>Preferences<br>Custom ~ |                                                                                 |         |
|                               | Locat                                       | ion                              |                                                                                 |         |
|                               |                                             |                                  | Spring 2022- Non-Frosh                                                          |         |
|                               |                                             |                                  | CVA CVA Single bedspace<br>Currently booked by:<br>RPortal X                    |         |
|                               | Room 1                                      | Туре                             | Room Details Send Messere<br>Request Swap                                       |         |

The person you are requesting to swap with will receive an email and the room will show up in their "Incoming requests." This person will then Accept or Decline the request.

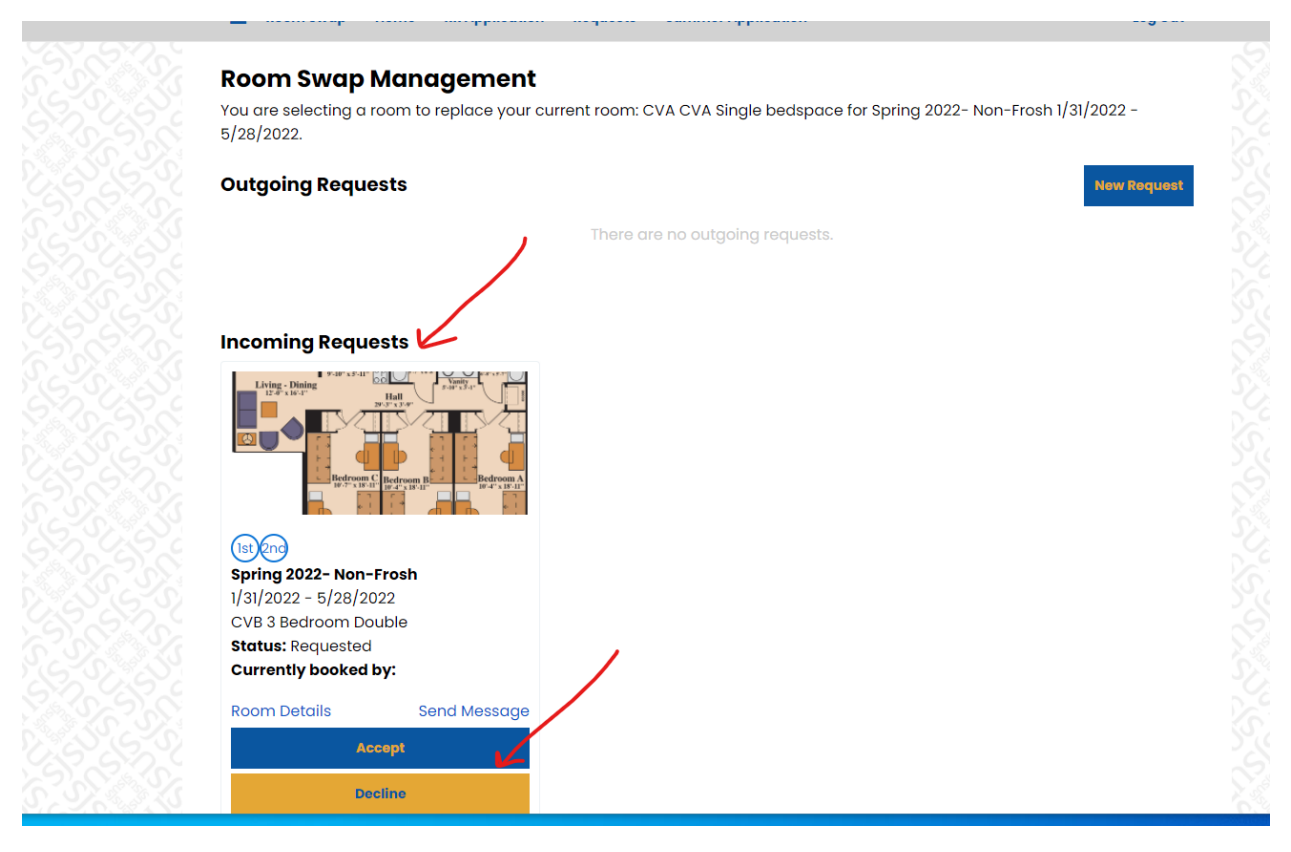

If the participant accepts the request, you will get an email to go back into the portal to outgoing requests and click on "Finalize Room Swap request" and "Save and Continue"

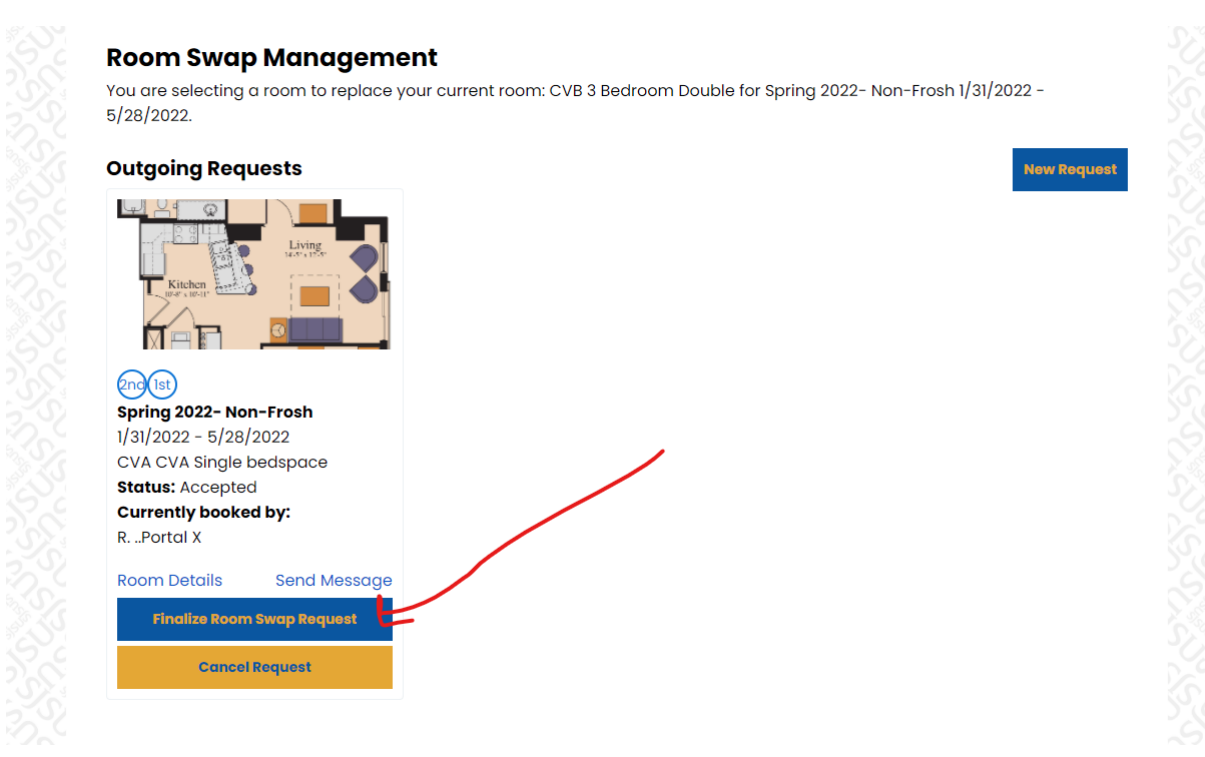

| <u> </u> |  |
|----------|--|

| Room S        | wap Confir       | mation        |
|---------------|------------------|---------------|
| Room To       | Swap             |               |
| Spring 2022   | - Non-Frosh      |               |
| 1/31/2022 - 5 | 5/28/2022        |               |
| CVB 3 Bedro   | om Double        |               |
| New Roor      | n                |               |
| Spring 2022   | - Non-Frosh      |               |
| 1/31/2022 - 5 | 5/28/2022        |               |
| CVA CVA Sir   | ngle bedspace    |               |
| Currently b   | ooked by:        |               |
| RPortal X     |                  | 1             |
| This bookin   | g matches my 2n  | d preference. |
| My booking    | matches their 1s | t preference. |
|               |                  | K             |
|               |                  |               |

Both you and the participant will now get emails saying the Room Swap request is complete. At this time, <u>you must wait for an approval email and instructions on how and when to move to your new</u> <u>space. You will receive this information via email by September 12, 2024 at 5pm.</u>

## **Room Swap Complete**

#### Room Swap Complete

#### The room swap has successfully completed.

All room swap requests will be reviewed and you will be you will be notified by email on February 16, or 17, with instructions on when and how to move to your new space on February 18-20th. Please do not move without these instructions, and please do not move early.

If you have questions, or do not receive your instructions by February 17th, please contact the Housing Office at uhs-frontdesk@sjsu.edu. Thanks